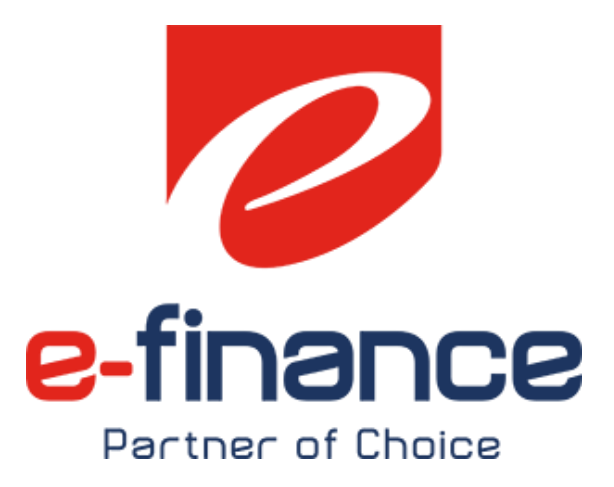

# دليل المستخدم

البوابة الإلكترونية الموحدة لمصلحة الضرائب المصربة

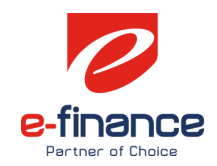

# محتويات الوثيقة

| ۳              | ۱ مقدمة                                                |
|----------------|--------------------------------------------------------|
| ۳              | ١,١ دليل مستخدم البوابة الموحدة لمصلحة الضرائب المصرية |
| ۳              | ١,٢ مواد تعليمية أخرى                                  |
| جديد الأشتراك٣ | ١,٢,١  إنشاء حساب واعدادات المراسلات وإضافة وكلاء وت   |
| ۳              | ١,٢,٢ المدفوعات الغير مرتبطة بمنظومة الميكنة الشاملة.  |
| ۳              | ١,٣ قنوات الحصول على خدمات الدعم الفني للممولين        |
| ۳              | 1.3.1 الخط الساخن ١٦٣٩٥                                |
| ۳              | ١,٣,٢ البريد الالكتروني للدعم الفني                    |
| ٤              | ٢.خطوات التسجيل                                        |
| ٤              | ۲٫۱إنشاء حساب                                          |
| ٥              | ٢,٢التحقق من البريد الإلكتروني                         |
| ν              | ٢,٣ مساحة عمل الممول                                   |
| ν              | ٣.مساحة عمل الممول Taxpayer Workspace                  |
| v              | ٣,١ ربط الحساب بتسجيل ضريي موجود                       |
| ۹              | ٣,٢ اعدادات المراسلات الرسمية                          |
| ١٢             | ٣,٣ تسجيل ضريي جديد                                    |
| ۱۳             | ٣,٣,١ اعدادات المراسلات للتسجيل الجديد                 |
| ۱۳             | ٣,٣,٢ تسجيل ضريي طوعي لشخص إعتباري                     |
| ١٤             | ٣,٣,٣ تسجيل ضريي جبري لشخص إعتباري                     |
| ۱٥             | ٣,٣,٤ تسجيل ضريي طوعي لشخص طبيعي                       |
| ۱٥             | ۳٫۳٫٥ تسجيل ضريي جبري لشخص طبيعي                       |
| ۲۱             | ٣,٤استكمال التسجيل (في حالة تسجيل ضريبي جديد)          |
| ۲۱             | ٣,٥إضافة وكيل/ مفوض                                    |
| ۱۹             | ٤.خدمات سداد الااشتراك في الخدمات الضريبية             |
| ۲۱             | ٥.المدفوعات الغير مرتبطة بمنظومة الميكنة الشاملة       |
| ۲٥             | ٦.المدفوعات المرتبطة بمنظومة الميكنة الشاملة           |
| ۲۲             | ٦,١ الدفع عن طريق بطاقات الائتمان                      |
| ۲۸             | ٦,٢ الدفع عن طريق القنوات الأخرى                       |

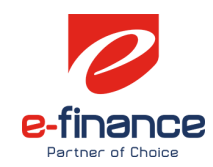

### ۱. مقدمة

#### ١,١ دليل مستخدم البوابة الموحدة لمصلحة الضرائب المصرية

في إطار برنامج التحول الرقمي لأنظمة مصلحة الضرائب المصرية لتسهيل اجراءات تعاملات الممولين مع مصلحة الضرائب المصرية ، بالإضافة لتطوير وميكنة الاجراءات الضريبية، ومنها فقد قامت المصلحة بمواكبة التقنيات الحديثة في عالم التكنولوجيا بنشر البوابة الموحدة لمصلحة الضرائب المصرية لتمكن الممولين من الاستفادة بالخدمات الضريبية من نافذة واحدة. وتتميز البوابة بالمميزات التالية:

- تصميم عصري جديد.
- واجهة استخدام سهلة للمواطنين.
- محتوى تفاعلى يتم تحديثه بشكل ديناميكي.
- مركز اعلامي لعرض آخر الأخبار والأحداث.
  - مساحة عمل للممول (بوابة الممول).
    - استطلاعات للرأي.
    - اتاحة منصة للهوية الرقمية.
- قدرة على الربط مع منظومات المصلحة الأخرى بنفس الهوية الرقمية.
  - محرك البحث.
  - خدمات تفاعلىة.
  - سهولة إدارة المحتوى.
  - تقديم الدعم للمستخدمين في حالة مواجهة أي معوقات.

وتم اعداد هذا الدليل لشرح وتبسيط كافة الاجراءات التي يحتاجها الممول للتعامل مع البوابة الموحدة لمصلحة الضرائب المصرية،

## ١,٢ مواد تعليمية أخرى

١,٢,١ إنشاء حساب واعدادات المراسلات وإضافة وكلاء وتجديد الأشتراك https://youtu.be/A02wusf04Cg

١,٢,٢ المدفوعات الغير مرتبطة بمنظومة الميكنة الشاملة

https://youtu.be/UE4Au7316-I

#### ۱,۳ قنوات الحصول على خدمات الدعم الفنى للممولين

تقدم فرق الدعم الفني المختلفة خدمات الدعم الفني لشكاوى الممولين أو الاجابة على استفساراتهم من خلال القنوات التالية:

#### ١,٣,١ الخط الساخن ١٦٣٩٥

حيث يقم الممول بإختيار رقم ٢ لمنظومة الاجراءات الضريبية الموحدة ثم رقم ١ للإستفسارات أو ٢ للدعم الفني الهاتفي.

#### ١,٣,٢ البريد الالكتروني للدعم الفني

Etax\_support@efinance.com.eg

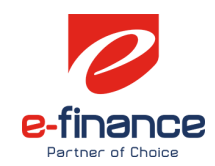

# ٢. خطوات التسجيل

**٢,١ إنشاء حساب** عند الدخول على بوابة مصلحة الضرائب المصرية "www.eta.gov.eg" تظهر الصفحة الموضحة ادناه ويتم إختيار إنشاء حساب.

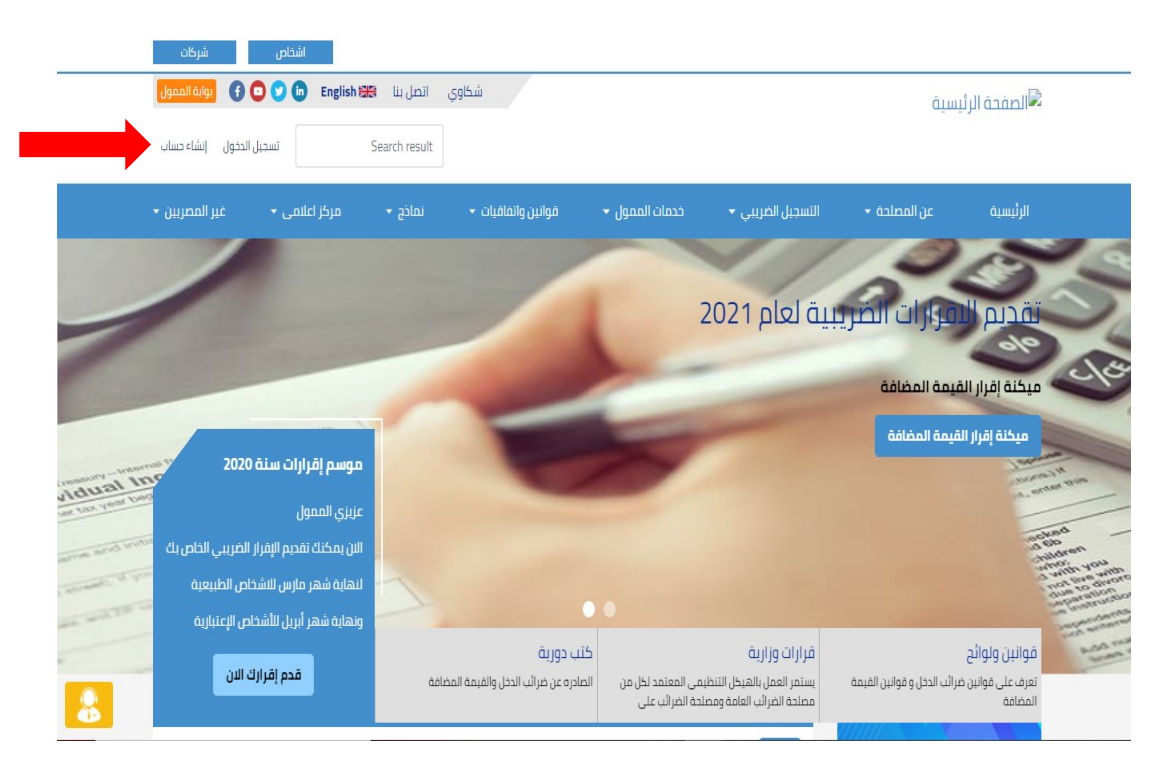

يتم الضغط على المكان الموضح حتى يتم إختيار اللغة للغة العربية

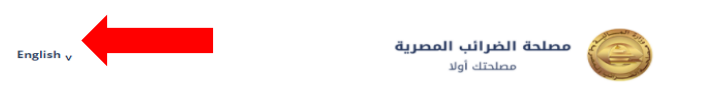

#### **Register new user**

| First name | بعد ادخال البيانات المطلوبة |
|------------|-----------------------------|
| Last name  |                             |
| Email*     |                             |
|            |                             |
| Username*  |                             |
| Password*  |                             |
|            |                             |

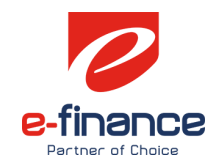

تسجيل مستخدم جديد

| الأسم الأول            |
|------------------------|
| Eta                    |
| اسم العائلة            |
| Test                   |
| البريد الالكتروني*     |
| etatest12@gmail.com    |
| المستقدم*              |
| Eta_test12             |
| كلمة المرور*           |
| ••••••                 |
| تأكيد كلمة المرور*     |
| ••••••                 |
| « المودة لصحِيل الدخول |
|                        |
| تسجيل المستخدم         |

#### ٢,٢ التحقق من البريد الإلكتروني

بعد الضغط على تسجيل مستخدم سيتم الإنتقال للصفحة الموضحة والتي تطلب التحقق من خلال البريد الإلكتروني المدخل أعلاه، وإذا تم الدخول على البريد الإلكتروني ولم توجد رسالة للتحقق من الايميل يرجي الضغط على "أضغط هنا" حتى يتم إعادة الإرسال.

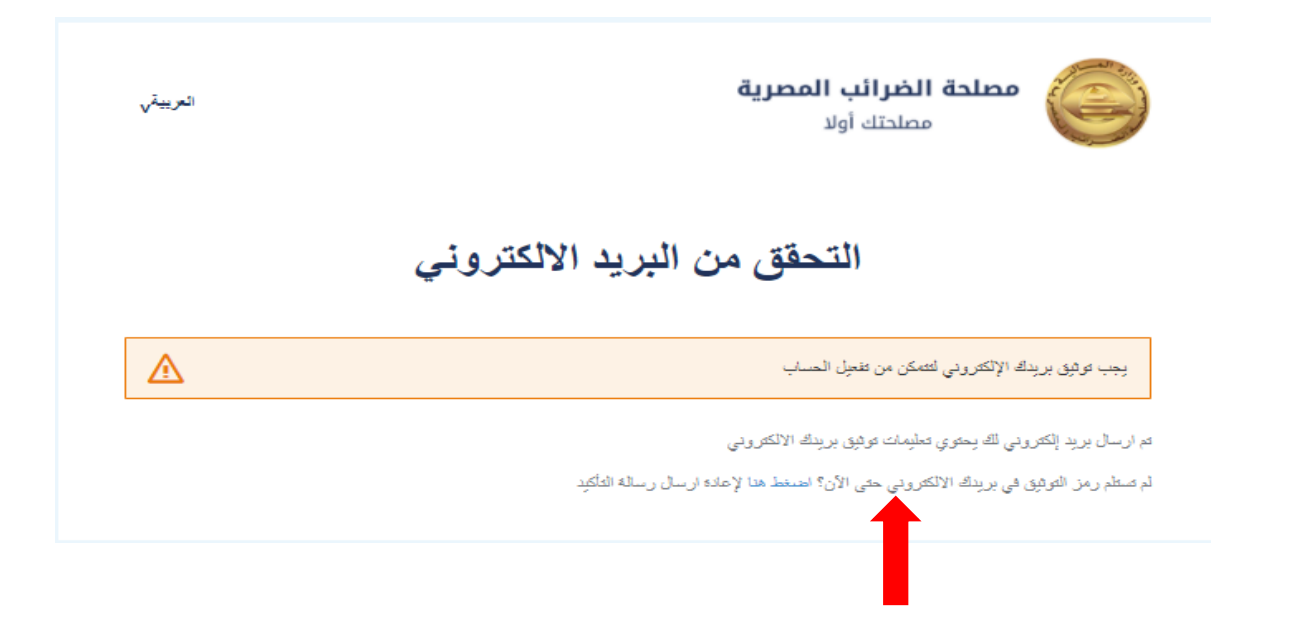

e-finance شركة تكنولوجيا تشغيل المنشآت المإلية

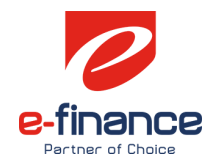

#### يتم الدخول على البريد الإلكتروني المدخل في بيانات تسجيل مستخدم جديد والضغط على الرابط الموضح.

| 5 | Ð |   |                      | الایرید الوارد × Verify email                                                                                                   |   |
|---|---|---|----------------------|----------------------------------------------------------------------------------------------------|---|
| : | * | ☆ | 5:20 م (قبل 3 دفائق) | <taxportal-dev@efinance.com.eg> <b>E-Tax Portal</b></taxportal-dev@efinance.com.eg>                                             | • |
|   |   |   |                      | Someone has created a E-Tax account with this email address. If this was you, click the link below to verify your email address |   |
|   |   |   |                      | k to e-mail address verification                                                                                                |   |
|   |   |   |                      | .This link will expire within 30 hours                                                                                          |   |
|   |   |   |                      | .If you didn't create this account, just ignore this message                                                                    |   |
|   |   |   |                      |                                                                                                    |   |
|   |   |   |                      | رد 🖌 إعادة توجيه                                                                                                    |   |

بعد الضغط على الرابط أعلاه المرسل على البريد الإلكتروني سيتم التحويل إلى بوابة مصلحة الضرائب المصرية ولكن بإسم المستخدم الجديد

|   | شركات                                                       | اشخاص                                                                                                    |                         |                                     |                                       |                                                        |                                                                  |                                                                              |  |
|---|-------------------------------------------------------------|----------------------------------------------------------------------------------------------------|-------------------------|-------------------------------------|---------------------------------------|--------------------------------------------------------|------------------------------------------------------------------|------------------------------------------------------------------------------|--|
|   | بوابة الممول                                                | 🖸 💙 🛅 🛛 English 🚟                                                                                            | ات <mark>ص</mark> ل بنا | شكاوي                               |                                       |                                                        | ستو                                                              | 尾 الصفحة الرئي                                                               |  |
|   | ▼ Eta Test                                                  | Search result                                                                                                |                         |                                     |                                       |                                                        |                                                                  |                                                                              |  |
| 1 | غير المصريين 🝷                                              | مرکز اعلامی 🗕                                                                                                | نماذج 🗕                 | قوانين واتفاقيات 🝷                  | خدمات الممول 🝷                        | التسجيل الضريبي 🔻                                      | عن المصلحة 🝷                                                     | الرئيسية                                                                     |  |
|   | 2020                                                        | موسم إقرارات سنة ا                                                                                           |                         |                                     | مع مضلعتي<br>نة يجمع الفرائي          | ـزية<br>2006 بقرار جمهوري بد<br>بان وهي الهينة المختم  | لضر ألّب المص<br>ب المصرية أنشئت سنة<br>والضرائب علي المبيع<br>ن | مصلحة الغرائي<br>مصلحة الغرائي<br>الغرائب العامة<br>في مصر<br>فحم إغرارك الا |  |
| 5 | الفريبي الذاص بك<br>ناص الطبيعية<br>اص الإعتبارية<br>• البي | عزيزي الممول<br>الان يمكنك تقديم الإقرار<br>لنهاية شهر مارس للاشذ<br>ونهاية شهر أبريل للأشذا<br>محمد الإيران |                         | میں دوریة<br>کتب دوریة              |                                       | قرارات وزارية                                          | 4                                                                | موانين ولوائع<br>قوانين ولوائع                                               |  |
| 2 | <u>ت الل</u>                                                | مدم إمرارد                                                                                                   | فة                      | لصادره عن ضرائب الدخل والقيمة المضا | بقى المعتمد لكل من<br>لحة الضرائب على | يستمر العمل بالهيكل التنظر<br>مصلحة الضرائب العامة ومص | رائب الدخل و قوانين القيمة                                       | تعرف على قوانين ظ<br>المضافة                                                 |  |

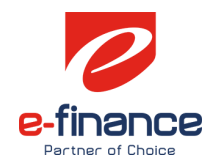

# ٢,٣ مساحة عمل الممول

يتم الضغط على إسم المستخدم وإختيار "مساحة عمل الممول"

| و 🔒 بوابة الممول          | 🔈 🛅 🛛 English 💥 | انصل بنا | شكاوي              |                |                   | يimī         | الصفحة الرئ       |
|---------------------------|-----------------|----------|--------------------|----------------|-------------------|--------------|-------------------|
| 🝷 Eta Test                | Search result   |          |                    |                |                   |              |                   |
| مسادة عمل القمول<br>حسابى | مرکز اعلامی     | نماذج 🕶  | قوانين واتفاقيات 🔹 | خدمات الممول 🔻 | التسجيل الضريبي 🔻 | عن المصلحة 🝷 | الرئبسية          |
| تسجيل الخروج              |                 |          |                    |                |                   | 2            | 5                 |
| 1                         |                 |          |                    |                | بية لعام 2021     | فرارات الضر  | تقديم ال          |
|                           |                 |          | -                  |                | -                 | قيمة المضافة | و میکنة إقرار الن |
|                           |                 |          |                    | -              |                   | قيمة المضافة | میکنة إقرار ال    |
| dual Inc. 2020 di         | موسم إقرارات ى  |          |                    | 1              |                   |              | Surrey IN         |

بعد الضغط على مساحة عمل الممول سيتم الإنتقال إلى بوابة الممول بنفس اسم المستخدم

| هل ترید تسجیل ضریبی جدید؟<br>تسجیل ضریبی جدید      | هل ترید التعامل علی رقم تسجیل ضریبی؟<br>أربط حسابی علی تسجیل ضریبی موجود |
|----------------------------------------------------|--------------------------------------------------------------------------|
| رقم التسجيل الضريبي نوع المستخدم 🔹 حالة المستخدم 🔹 | تحفية النتائج اسم الممول اسم الشركة                                      |
| لم يتم العثور على نتائج                            |                                                                          |

# ٣. مساحة عمل الممول Taxpayer Workspace

- مساحة عمل الممول هي الوسيلة الرئيسية للتعامل بين الممول و المصلحة حالياً.
- تحتوى تلك المساحة على كل المعلومات و الخدمات الحالية و المستقبلية للممول أو الوكيل عن الممول، فمنها يحصل الممول على المعلومات الخاصة بملفه الضريي والتأميني و يتفاعل مع المصلحة و يسلم الأوراق و أيضاً يدفع الضرائب.
  - إدارة الحالات والخدمات من خلال سلسلة من الخطوات قد تبدأ من الممول أو المصلحة أو الهيئة
- يستطيع الممول أو الوكيل اختيار الشركة التي يتعامل عليها وبالتالي يرى بياناتها وتكون كل العمليات التي ينفذها خاصة بالشركة المختارة

#### ۳,۱ ربط الحساب بتسجيل ضريبي موجود

في حالة أن الممول لديه بالفعل تسجيل ضريي سيتم إختيار "أربط حسابي على تسجيل ضريي موجود"

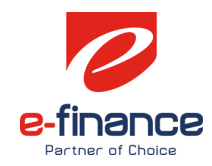

| هل ترید تسجیل ضریبی جدید؟<br>تسجیل ضریبی جدید |                      | هل ترید التعامل علی رقم تسجیل ضریبی؟<br>آربط حسابی علی تسجیل ضریبی موجود |
|-----------------------------------------------|----------------------|--------------------------------------------------------------------------|
|                                               | و الأسدار الأسدار    | تصفية اللائد اسم المعمل                                                  |
|                                               | رشم التسبين التعريبي | اسم استرک                                                                |
| تائج                                          | لم يتم العثور على نا |                                                                          |
|                                               |                      |                                                                          |

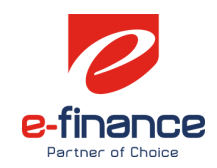

#### ٣,٢ اعدادات المراسلات الرسمية

في حالة الضغط على "أربط حسابي على تسجيل ضربي موجود" ستظهر الشاشة الموضحة أدناه، وسوف تنقر على "اعدادات المراسلات الرسمية"

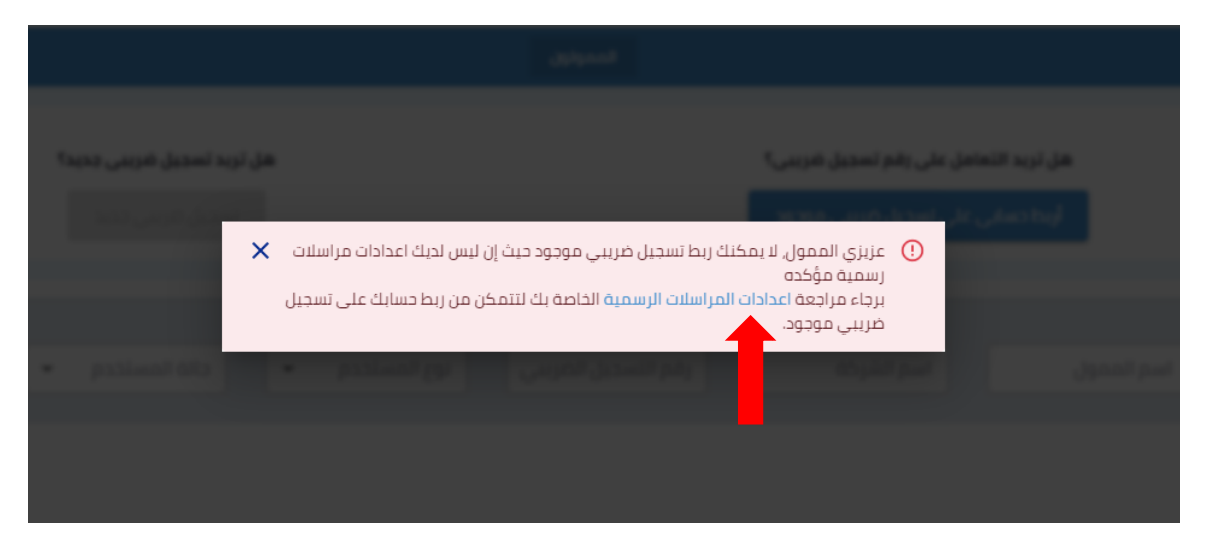

يتم تفعيل "هل لديك رقم تسجيل ضريبي ؟" وإدخال رقم التسجيل الخاص بك والضغط على تعديل رقم الهاتف

| ^         |                |     | ىلات الرسمية لحساب ممول | إضافة اعدادات المراس      |
|-----------|----------------|-----|-------------------------|---------------------------|
|           |                |     | ي؟ 🍋 نعم                | هل لديك رقم تسجيل ضريب    |
|           |                |     | رقم التسجيل الضريبى     | رقم التسجيل الضريبي*:     |
| اتف 🚽     | تغيير رقم الها | +20 |                         | رقم الهاتف*:              |
|           |                |     | البريد الإلكتروني       | البريد الإلكتروني*:       |
|           |                |     | الحساب؟ 🔵 لا            | هل تريد إستخدام اعدادات ا |
| دفظ إلغاء |                |     |                         |                           |

يتم إدخال رقم الهاتف الخاص بالممول (من دون الصفر) ثم بعد ذلك أنقرعلى تأكيد

| ×        | تغيير رقم الهاتف   |
|----------|--------------------|
| تک × +20 | رقم الهاتف الجديد: |

بعد النقر على تأكيد ستصلك رسالة نصية على رقم الهاتف الذي تم إدخاله تحتوى على كود من ستة أرقام

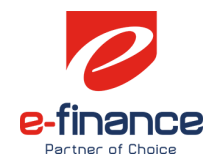

Please use the following OTP <u>388783</u>

يتم إدخال هذا الكود لإتمام عملية التحقق من رقم الهاتف ثم النقر على تأكيد

| ×                  | تغيير رقم الهاتف                                                                                               |
|--------------------|----------------------------------------------------------------------------------------------------|
| ىن الرمز الذي سيتم | يرجى إبقاء هذه النافذة مفتوحة والتحقق من هاتفك المحمول بحثًا ء<br>إرساله إليك.<br>الرجاء إدخال الرمز للمتابعة. |
|                    | أدخل الكود أدخل الكود                                                                                          |
|                    | تأكيد                                                                                                    |
| إلغاء              |                                                                                                    |

ثم بعد ذلك إدخل البريد الإلكتروني الخاص بالممول ثم بعد ذلك أضغط حفظ

| ^                | إضافة اعدادات المراسلات الرسمية لحساب ممول |
|------------------|--------------------------------------------|
|                  | هل لدیك رقم تسجیل ضریبی؟ 🕒 نعم             |
|                  | رقم التسجيل الضريبي*: (رقم التسجيل الضريبي |
| تغيير رقم الهاتف | رقم الهاتف*:                               |
|                  | البريد الإلكترونى*: البريد الإلكترونى      |
|                  | هل تريد إستخدام اعدادات الحساب؟ 🔍 لا       |
| دمظ إلغاء        |                                            |

سيصل على البريد الإلكتروني الذي تم إدخاله بريد يحتوي على الرابط سوف يتم الضغط علىه حتى يتم التحقق البريد الإلكتروني

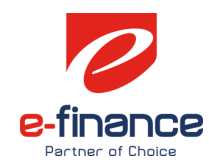

| شركتك | تحقق من البريد الإلكتروني ل                                                                                                    |
|-------|----------------------------------------------------------------------------------------------------|
| 1     | Taxpayer-Workspace <taxportal-uat@efinance.com.eg><br/>Mon 1/18/2021 8:00 PM<br/>To: You</taxportal-uat@efinance.com.eg>                                             |
|       | مزیزی Fady.                                                                                                    |
|       | الرجاء النقر على الرابط أدناه للتحقق من عنوان البريد الإلكتروني لشركتك.                                                                                              |
|       | https://workspace.etax.com/workspace/dashboard?expires=1611007232&request-<br>d1dd1a8635d&signature=be3e51fd8d10bf0f9dd4fd213ba7f8837c5f3d93976e50dba5d6ed25416f5cf7 |

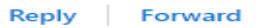

عند الضغط على الرابط يتم تحويلك مره أخرى إلى مساحة عمل الممول فتقوم بالضغط على أربط حسابي تظهر لك هذه الشاشة فتقوم بإختيار رقم التسجيل المراد ربطه وإكمال باقي البيانات ثم إضغط على ربط تسجيل ضريبي

| سجیل ضریبی موجود ×                                                                                                    | أربط حسابی علی ت                          |                                                                                              |
|----------------------------------------------------------------------------------------------------|-------------------------------------------|----------------------------------------------------------------------------------------------|
| رقم التسجيل الضريبي<br>يمكنك إمامة أو حذف رقم تسجيل ضريبي عن طريق إمامة أو<br>حدف اعدادات المراسلات الرسمية لحسابات الممول. | رقم التسجيل الضريبي*:                     |                                                                                              |
| البريد الإلكتروني                                                                                                    | البريد الإلكتروني*:                       |                                                                                              |
| <b>*</b> +20                                                                                                    | رقم الهاتف*:                              |                                                                                              |
| إسم الشريك الرئيسي                                                                                                    | إسم الشريك الرئيسي*:                      |                                                                                              |
| الكود التعريفي(1)                                                                                                    | جاء تفعیل "هل أنت<br>لك أضغط على ربط      | <ul> <li>إذا كنت محاسب قانوني بر-<br/>محاسب قانوني؟" ثم بعد ذ</li> </ul>                     |
| الكود التعريفي(2)                                                                                                    | 21<br>                                    | حساب ضريبي.                                                                                  |
| ربط تسجيل ضريبي                                                                                                    | محاسب قانوني برجاء<br>باشرة دون تفعيل "هل | <ul> <li>إذا كنت ممول عادي ولست<br/>ضغط ربط تسجيل ضريبي مب<br/>أنت محاسب قانوني؟"</li> </ul> |
| إلغاء                                                                                                    |                                           |                                                                                              |

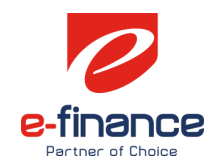

# ۳,۳ تسجيل ضريبي جديد

في حالة أن الممول لديه بالفعل تسجيل ضربي سيتم إختيار "تسجيل ضربي جديد"

| هل ترید تسجیل ضریبی جدید؟<br>تسجیل ضریبی جدید      | هل ترید التعامل علی رقم تسجیل ضریبی؟<br>آربط حسابی علی تسجیل ضریبی موجود |
|----------------------------------------------------|--------------------------------------------------------------------------|
| رقم الأسجيل الضريبي نوع المستخدم 🔹 حالة المستخدم 🔹 | تصفية النتائج اسم المحول اسم الشركة                                      |
| لم يتم العثور على نتائج                            |                                                                          |

ستظهر لك هذه الرسالة وسوف تضغط على اعدادات المراسلات

| هل اورد استبل قومی بدود؟ |                                                                                                    |                                                                                                   |  |
|--------------------------|----------------------------------------------------------------------------------------------------|---------------------------------------------------------------------------------------------------|--|
| ×                        | كنك ربط تسجيل ضريبي موجود حيث إن ليس لديك اعدادات مراسلات<br>ت المراسلات الرسمية الخاصة بك لتتمكن من ربط حسابك على تسجيل                                                                                                    | <ul> <li>عزیزی الممول, لا یم<br/>رسمیة مؤکده<br/>برجاء مراجعة اعدادان<br/>ضریبی موجود.</li> </ul> |  |
| protocol della           | <ul> <li>Management (Management (Mana<br/>(Management (Management (Man<br/>Management (Management (Management (Management (Management (Management (Management (Management (Management (Management (Management (Management (Management (Management (Management (Management (Management (Management (Management (Managem</li></ul> |                                                                                                   |  |

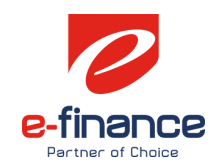

#### ۳,۳,۱ اعدادات المراسلات للتسجيل الجديد

سيتم عمل نفس الخطوات الموضحة أعلاه بأستثناء أنه لن يتم تفعيل "هل لديك رقم تسجيل ضريي؟" إذا كان الممول ليس لديه رقم تسجيل ضريي بعد وسيقوم بإدخال رقم الهاتف والبريد الإلكتروني التحقق منهم كما هو موضح أعلاه

| ^     |     |  |                  |              | ىلات الرسمية لحساب ممول | إضافة اعدادات المراب    |
|-------|-----|--|------------------|--------------|-------------------------|-------------------------|
|       |     |  |                  |              | ي؟ 🔵 لا                 | هل لديك رقم تسجيل ضريا  |
|       |     |  | تغيير رقم الهاتف | <b>*</b> +20 |                         | رقم الهاتف*:            |
|       |     |  |                  |              | البريد الإلكتروني       | البريد الإلكتروني*:     |
|       |     |  |                  |              | الحساب؟ 🔵 لا            | هل تريد إستخدام اعدادات |
| إلغاء | حفظ |  |                  |              |                         |                         |

وبعد إضافة بيانات مراسلات وعملية التحقق منها يتم الرجوع للصفحة الرئيسية في بوابة الممول والضغط على تسجيل ضريبي جديد

| هل ترید تسجیل ضریبی جدید؟<br>تسجیل ضریبی جدید      | هل ترید التعامل علی رقم تسجیل ضریبی؟<br>أربط حسابی علی تسجیل ضریبی موجود |
|----------------------------------------------------|--------------------------------------------------------------------------|
| رقم التسجيل الضريبي لوع المستخدم 🔹 حالة المستخدم 🔹 | تحفية النتلاج المعول اسم الشركة                                          |
| لم يتم العثور على نتائج                            |                                                                          |

#### ٣,٣,٢ تسجيل ضريبي طوعي لشخص إعتباري

يتم إدخال كافة البيانات كمّا هو موضح وإختيار عنوان المراسلات الرسمية ثم الضغط على إنشاء سجل ضريبي

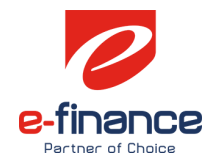

| ×            | د                                                                                                    | تسجیل ضریبی جدیہ           |
|--------------|----------------------------------------------------------------------------------------------------|----------------------------|
|              |                                                                                                    |                            |
| -            | تسجيل طوعي                                                                                           | نوع التسجيل*:              |
|              | <ul> <li>شخص اعتباري ) شخص طبيعي</li> </ul>                                                          | فئة التسجيل*:              |
|              | إسم المؤسسة/الشركة                                                                                   | إسم المؤسسة/الشركة*:       |
| رار الوزاري. | ر.<br>يجب الإلتزام بإدخال الإسم الموجود بقرار التأسيس/الق                                            |                            |
|              | رقم عقد/قرار التأسيس                                                                                 | رقم عقد/قرار التأسيس*:     |
|              | سنة عقد/قرار التأسيس                                                                                 | سنة عقد/قرار التأسيس*:     |
| -            | عنوان المراسلات الرسمية                                                                              | عنوان المر اسلات الرسمية*: |
| بق إضافة أو  | ر.<br>يمكنك إضافة أو حذف عنوان مراسلات رسمية عن طرر<br>حذف اعدادات المراسلات الرسمية لحسابات الممول. |                            |
|              |                                                                                                    |                            |
| إلغاء        |                                                                                                    |                            |

# ٣,٣,٣ تسجيل ضريبي جبري لشخص إعتباري

يتم إدخال كافة البيانات كما هو موضح عنوان المراسلات الرسمية ثم الضغط على إنشاء سجل ضربي

| ×                                                | 2                                                              | تسجیل ضریبی جدی            |
|--------------------------------------------------|----------------------------------------------------------------|----------------------------|
|                                                  |                                                                |                            |
| <b>~</b>                                         | تسجيل جبري                                                     | نوع التسجيل*:              |
| شخص طبيعي                                        | 🔘 شخص اعتباري 🔘                                                | فئة التسجيل*:              |
|                                                  | إسم المؤسسة/الشركة                                             | إسم المؤسسة/الشركة*:       |
| د بقرار التأسيس/القرار الوزاري.                  | يجب الإلتزام بإدخال الإسم الموجو                               |                            |
| ت ă                                              | عنوان المراسلات الرسمي                                         | عنوان المر اسلات الرسمية*: |
| سلات رسمية عن ظريق إضافة أو<br>) لحسابات المقول. | يمكنك إضافة أو حذف عنوان مرا،<br>حذف اعدادات المراسلات الرسفية |                            |
|                                                  | الكود التعريفي(1)                                              | الكود التعريفي(1)*:        |
|                                                  | الكود التعريفي(2)                                              | الكود التعريفي(2)*:        |
|                                                  | الكود التعريفي(3)                                              | الكود التعريفي(3)*:        |
|                                                  |                                                                |                            |
| إلغاء                                            |                                                                |                            |

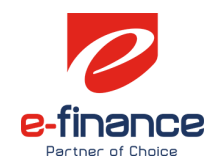

# ٣,٣,٤ تسجيل ضريبي طوعي لشخص طبيعي

| ×       | د                                                                                                  | تسجیل ضریبی جدی            |
|---------|----------------------------------------------------------------------------------------------------|----------------------------|
|         |                                                                                                    |                            |
| -       | تسجيل طوعي                                                                                         | نوع التسجيل*:              |
|         | 🔵 شخص اعتباري 💿 شخص طبيعي                                                                          | فئة التسجيل*:              |
|         | الإسم رباعي                                                                                        | الإسم رباعي*:              |
|         | يجب الإلتزام بإدخال الإسم الموجود ببطاقة الرقم القومي.                                             |                            |
|         | الرقم القومي                                                                                       | الرقم القومي*:             |
| *       | عنوان المراسلات الرسمية                                                                            | عنوان المر اسلات الرسمية*: |
| وأ ممند | يمختك إضافة أو حدف عنوان فراسلات رسمية عن طريق إذ<br>حدف اعدادات الفراسلات الرسمية لحسابات المفول. |                            |
|         |                                                                                                    |                            |
| إلغاء   |                                                                                                    |                            |

يتم إدخال كافة البيانات المطلوبة كما هو موضح وإختيار عنوان المراسلات الرسمية ثم الضغط على إنشاء سجل ضريبي

## ۳,۳,۵ تسجيل ضريبي جبري لشخص طبيعي

يتم إدخال كافة البيانات المطلوبة كما هو موضح وإختيار عنوان المراسلات الرسمية ثم الضغط على إنشاء سجل ضربي

| ×       | د                                                                                                    | تسجیل ضریبی جدیا           |
|---------|----------------------------------------------------------------------------------------------------|----------------------------|
|         |                                                                                                    |                            |
| *       | تسجيل جبري                                                                                                    | نوع التسجيل*:              |
|         | 🔿 شخص اعتباري 💿 شخص طبيعي                                                                                        | فئة التسجيل*:              |
|         | الإسم رباعي                                                                                                    | الإسم رباعي*:              |
|         | يجب الإلتزام بإدخال الإسم الموجود ببطاقة الرقم القومي.<br>                                                       |                            |
| *       | عنوان المراسلات الرسمية                                                                                          | عنوان المر اسلات الرسمية*: |
| ىنفت آو | يمكنك إضافة أو حذف عنوان مراسلات رسمية عن طريق إذ<br>حذف ا <mark>عدادات المراسلات الرسمية</mark> لحسابات الممول. |                            |
|         | الكود التعريفي(1)                                                                                                | الكود التعريفي(1)*:        |
|         | الكود التعريفي(2)                                                                                                | الكود التعريفي(2)*:        |
|         | الكود التعريفي(3)                                                                                                | الكود التعريفي(3)*:        |
|         |                                                                                                    |                            |
|         |                                                                                                    |                            |
| إلغاء   |                                                                                                    |                            |

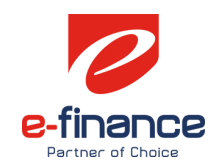

# ٣,٤ استكمال التسجيل (في حالة تسجيل ضريبي جديد)

ثم بعد الضغط على انشاء سجل ضرّيي سيتم الإنتقال مباشرة إلى صفحة الـ SAP لاستكمال التسجيل وفي حالة عدم استكمال التسجيل يمكن للممول الدخول مرة أخرى عن طريق مساحة عمل الممول والضغط على زر استكمال التسجيل والرجوع لصفحة الـ SAP .

|                                              |                 |              | الممولون            |            |                          |
|----------------------------------------------|-----------------|--------------|---------------------|------------|--------------------------|
|                                              |                 |              |                     |            |                          |
| ې 💌 تصفية                                    | • حالة المستخدر | نوع المستخدم | رقم التسجيل الضريبي | اسم الشركة | تصفية النتائج اسم الممول |
| تاريخ إنتهاء الإشتراك                        | حالة المستخدم   | نوع المستخدم | رقم التسجيل الضريبي | اسم الشركة | اسم الممول               |
| لم يتم التسجيل بعد<br><b>إستكمال التسجيل</b> | فعال            | صاحب الشركة  |                     | N/A        |                          |

# ۳٫۵ إضافة وكيل/ مفوض

أضغط على أسم الممول

|     |                    |                 |               | الممولون            |            |                          |
|-----|--------------------|-----------------|---------------|---------------------|------------|--------------------------|
|     |                    |                 |               |                     |            |                          |
|     | تصفية              | حالة المستخدم 🔻 | وع المستخدم 👻 | ر التسجيل الضريبي   | اسم الشركة | تصفية النتائج اسم الممول |
|     |                    |                 |               |                     |            |                          |
| راك | تاريخ إنتهاء الإشت | حالة المستخدم   | نوع المستخدم  | رقم التسجيل الضريبي | اسم الشركة | اسم الممول               |
| ص   | 1 يناير 2022 2:00  | فعال            | وكيل الشركة   |                     | N/A        |                          |

# لإضافة (وكيل) يتم الضغط على إدارة (المستخدمين) في مساحة عمل الممول كما هو موضح بالصورة التالية

| یل بنا (یوایة مصلحة الضرائب<br>→ ahmed <h1>1 test2</h1> | Er شکاوی اتص<br>a | nglish           |                | عمول      | بوابة الد   |                  | المصرية       | <b>صلحة الضرائب</b><br>مصلحتك أولا | •             |
|---------------------------------------------------------|-------------------|------------------|----------------|-----------|-------------|------------------|---------------|------------------------------------|---------------|
| الفواتير الإلكترونية                                    | الخدمات           | الطلبات المفتوحة | تحديد المواعيد | الإشعارات | الإقرارات 🔻 | إدارة المستخدمين | بيانات الممول | الإشتراكات                         | الممولون      |
|                                                         |                   |                  |                |           |             |                  |               | <                                  | 🔒 الممولون    |
|                                                         |                   |                  |                |           |             |                  |               | ول                                 | 🖌 تغيير الممر |
|                                                         |                   |                  |                |           |             |                  |               |                                    | اسم الممول    |
|                                                         |                   |                  |                |           |             |                  | N/A           |                                    | اسم الشركة    |
|                                                         |                   |                  |                |           |             |                  |               | الضريبي                            | رقم التسجيل   |
|                                                         |                   |                  |                |           |             |                  | صاحب الشركة   | <u>ج</u>                           | نوع المستخد   |
|                                                         |                   |                  |                |           |             |                  |               |                                    |               |

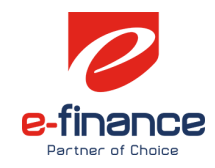

بعد الانتقال الى ادارة المستخدمين يتم الضغط على اضافة وكيل جديد كما هو موضح

| أضف وكيل جديد | دارة المستخدمين | واحمد ناصف 🔹 إد | جاد والموكيت هاني | > ناصف للس   | 🔒 الممولون    |
|---------------|-----------------|-----------------|-------------------|--------------|---------------|
|               |                 |                 |                   |              |               |
|               |                 |                 |                   | ول           | 🖌 تغيير الممر |
| • تصفية       | نوع الوکیل      |                 |                   | إسم المستخدم | تصفية النتائج |

عند الضغط على أضف وكيل جديد ستظهر الشاشة التالية فنقوم بملئ البيانات كما هوا موضح مع إختيار صلاحيات الوكيل المراد إعطائها له

| × |                                   | إضافة وكيل جديد                    |
|---|-----------------------------------|------------------------------------|
|   |                                   | البريد الالكتروني:<br>رقم الهاتف*: |
|   | صلاحيات الوكيل                    | صلاحيات الوكيل*:                   |
|   | وكيل تسجيل الاقرارات              |                                    |
|   | وكيل تسجيل اقرارات وتسويات مرتبات |                                    |
|   | وكيل استعراض بيانات الاقرارات     | -                                  |
|   | وكيل تسجيل الاقرارات دون المرتبات |                                    |

بعد إدخال البيانات المطلوبة يتم الضغط على إضافة وتمت عملية إضافة الوكيل بنجاح

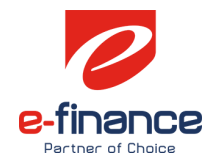

| ×       |                               | إضافة وكيل جديد    |
|---------|-------------------------------|--------------------|
|         |                               | البريد الالكتروني: |
|         |                               | رقم الهاتف*:       |
| -       | وكيل استعراض بيانات الاقرارات | صلاحيات الوكيل*:   |
| ä إلغاء | ן מוש                         |                    |

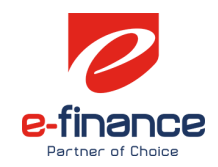

# ٤. خدمات سداد الااشتراك في الخدمات الضريبية

يتم الضغط على تجديد الخدمة

| الممولون              |                 |               |                     |            |                          |  |
|-----------------------|-----------------|---------------|---------------------|------------|--------------------------|--|
|                       |                 |               |                     |            |                          |  |
| تصفية                 | حالة المستخدم 🔹 | وع المستخدم 🔹 | التسجيل الضريبي     | اسم الشركة | تصفية النتائج اسم الممول |  |
| تاريخ إنتهاء الإشتراك | حالة المستخدم   | نوع المستخدم  | رقم التسجيل الضريبي | اسم الشركة | اسم المحول               |  |
| تجديد الخدمة          | فعال            | صاحب الشركة   |                     | N/A        |                          |  |

سوف يتم تحويلك لصفحة الإشتراكات وسوف تختار مدة الإشتراك وتوافق على مدة صلاحية طلب السداد والشروط والأحكام ثم تضغط تأكيد

| ×    | الإشتراك في خدمة خدمة تقديم الاقرارات الضريبية                                                                               |
|------|----------------------------------------------------------------------------------------------------|
|      | تسمح هذه الخدمة للمول بتقديم الاقرارت الضريبية من خلال اليوابة الاليكترونية لمصلحة الضرايب<br><b>الفتُقَ:</b> خدمات الممولين |
|      | إختر مدة الإشتراك* :                                                                                                    |
|      | 💿 25 جنیها مصریاً / شهریا                                                                                                    |
|      | ابنها مصریاً / ربع سنویا 🔘                                                                                                   |
|      | 🔘 3,000 جنيها مصرياً / نصف سنويا                                                                                             |
|      | 🔘 300 جنيها مصرياً / سنويا                                                                                                   |
| ı    | رقم التسجيل الضريبي* :                                                                                                    |
|      | 🗹 عزيزي الممول صلاحية طلب السداد هي 5 ساعات فقط.                                                                             |
|      | 🔽 أوافق على <u>الشروط و الأحكام</u>                                                                                          |
| •    | تأكيد                                                                                                    |
| يعنى |                                                                                                    |

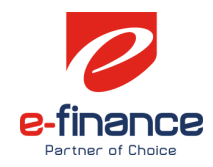

سيتم إنشاء طلب سداد وسوف تضغط على أدفع الان

| ×     | الإشتراك في خدمة خدمة تقديم الاقرارات الضريبية                                                                                                    |
|-------|----------------------------------------------------------------------------------------------------|
|       | تسمح هذه الخدمة للمول يتقديم الاقرارت الضريبية من خلال البواية الالبكترونية لمصلحة الضرايب<br>الفتُقَ : خدمات الممولين                                                                                                    |
|       | إختر مدة الإشتراك* :                                                                                                    |
|       | 🔘 25 جنيها مصرياً / شهرياً                                                                                                    |
|       | ل 1,500 جنيها مصرياً / ربع سنوياً مرية / معرياً / معرياً / مع |
|       | 🔾 3,000 جنيها مصرياً / نصف سنوياً                                                                                                    |
|       | مصریاً / سنوباً 🔘                                                                                                    |
| ۶Ľ    | عزيزي العميل، تم انشاء طلب سداد برقم 039209232447220210914 و صلاحية طلب السداد هو : 14 سبتمبر 2021 3.54 م. برد<br>الدفع قبل انتهاء صلاحية الطلب                                                                                                    |
| إغلاق | ادفع الآن                                                                                                    |

سوف يتم توجيهك لبوابة السداد الخاصة بمركز الدفع والتحصيل الالكتروني لوزارة المالية (بوابة المدفوعات الالكترونية) وستقوم بإدخال بيانات البطاقة ثم بعد ذلك شوف تضغط أدفع الان وبعد إتمام عملية الدفع يتم تجديد الخدمة.

|                            | بيانات المدفوعة |                                   | تفاصيل المبلغ             |
|----------------------------|-----------------|-----------------------------------|---------------------------|
| اشتراكات                   | مقدم الخدمة     | عنيه 25.0                         | فليما                     |
| البوابة الموحدة<br>لمصلحة  |                 | 5.0 جنيه                          | رسوم الخدمة               |
| الضرائب<br>المصرية         |                 | جنيه 30.0                         | إجمالي المبلغ             |
| خدمات البوابه              | الخدمة          |                                   |                           |
| للغرائب                    |                 |                                   | بيانات البطاقه            |
| مدفوعات<br>البوابة الموحدة | نوع المدفوعة    |                                   |                           |
| للضرائب                    |                 | X000X X000X X000X                 | رقم البطاقة               |
| 21091400000023             | رقم المدفوعة    | ة شهر <del>+</del> سنة +          | تاريخ الصلاحي             |
|                            |                 | XXX                               | رمز الامان                |
|                            |                 | ون من ٢ ارغام المحلوع على البطالة | رجه ختبه اندود السري المح |

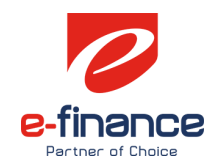

# المدفوعات الغير مرتبطة بمنظومة الميكنة الشاملة

يتم إختيار المدفوعات الغير مرتبطة بمنظومة الميكنة الشاملة

| صل بنا بوایة مصلحة الضرائب<br>• test user225 t | Enړ شکاوي ات | glish            |                    | ممول            | بىقال         |                  | لمصرية        | مصلحة الضرائب ا     |
|------------------------------------------------|--------------|------------------|--------------------|-----------------|---------------|------------------|---------------|---------------------|
| الفواتير الإلكترونية                           | الخدمات      | الطلبات المفتوحة | تحديد المواعيد     | الإشعارات       | الإقرارات 🔻   | إدارة المستخدمين | بيانات الممول | الممولون الإشتراكات |
|                                                |              |                  |                    |                 | الإقرارات     |                  |               | 윰 الممولون 🔹        |
|                                                |              |                  |                    |                 | الطعون        |                  |               | 🖍 تغيير الممول      |
|                                                |              |                  | ة الميكنة الشاملة  | عرتبطة بمنظوم   | المدفوعات الد |                  |               |                     |
|                                                |              | ă۱               | ظومة الميكنة الشام | غير مرتبطة بمنذ | المدفوعات الأ |                  |               | اسم الممول          |
|                                                |              | ,                |                    |                 |               |                  | N/A           | اسم الشركة          |
|                                                |              |                  |                    |                 |               |                  |               | رقم التسجيل الضريبي |
|                                                |              |                  |                    |                 |               |                  | صاحب الشركة   | نوع المستخدم        |
|                                                |              |                  |                    |                 |               |                  | فعال          | حالة المستخدم       |

عند إختيار المدفوعات الغير مرتبطة بمنظومة الميكنة الشاملة سيتم الضغط على" + " لإضافة مدفوعة جديدة.

|                                            | > المدفوعات الغير مرتبطة بمنظومة الميكنة الشاملة | 🕇 الممولون 🔹                       |
|--------------------------------------------|--------------------------------------------------|------------------------------------|
|                                            |                                                  | 🖌 تغییر الممول                     |
| المدفوعات المرتبطة بمنظومة الميكنة الشاملة |                                                  | طلبات السداد اخطارات السداد        |
| التاريخ الي 🖬 تصفية                        | نوع بند السداد 💌 حالة المطالبة 💌 التاريخ من 🖬    | تصفية النتائج لوع الضريبة <b>ب</b> |
|                                            |                                                  |                                    |
|                                            | لم يتم العثور على مطالبات سداد                   | + اضافة مدفوعة حديدة               |

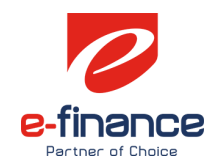

بعد اختيار اضافة مدفوعة جديدة تظهر الصورة الموضحة وملئ البيانات المطلوبة وبعد ذلك الضغط على إنشاء مدفوعة جديدة

| إضافة مدفوعة جديدة              |                               |                    | ×     |
|---------------------------------|-------------------------------|--------------------|-------|
| نوع الضريبة*:                   | نوع الضريبة                   |                    |       |
| قيمة الضريبة (بالجنيه المصري)*: | قيمة الخريبة (بالجنيه المصري) | 0                  |       |
| نوع بند السداد*:                | نوع بند السداد                |                    |       |
|                                 | -                             | إنشاء مدفوعة جديدة | إغلاق |

تم إنشاء المدفوعة بنجاح ويتم الضغط على إدفع الان

| 0 ×              |                                        | إضافة مدفوعة جديدة                | - slese |
|------------------|----------------------------------------|-----------------------------------|---------|
| •<br>•           |                                        |                                   |         |
|                  | , مرتبطة بمنظومة الميكنة الشاملة بنجاح | 🔗 لقد تم إنشاء مدفوعة جديدة غير   |         |
|                  |                                        | اسم الممول                        | * Q     |
|                  | N/A                                    | اسم الشركة                        | ممول    |
| a national teach | 100273637                              | رقم التسجيل الضريبي               |         |
|                  |                                        | رقم طلب السداد                    |         |
|                  | في انتظار السداد                       | حالة طلب السداد                   |         |
| Applied          | قيمه مضافه                             | نوع الضريبة                       |         |
|                  | تعويضات                                | نوع بند السداد                    |         |
|                  | 5,000                                  | قيمة المطالبة (بالجنيه<br>المصري) |         |
|                  | ادفع الآن حذف إغلاق                    |                                   |         |

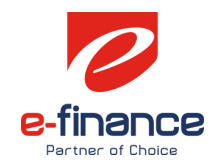

بعد الضغط على إدفع الان سيتم التحويل على صفحة بوابة السداد الخاصة بمركز الدفع والتحصيل الالكتروني لوزارة المالية (بوابة المدفوعات الالكترونية) كما هو موضح أدناه ، وسيتم ادخال بيانات البطاقة والضغط على أدفع الان

|                                             |                 |                                                                           | بوبيه العصوعات<br>الإلكترولية |
|---------------------------------------------|-----------------|---------------------------------------------------------------------------|-------------------------------|
|                                             | بيانات المدفوعة | تفاحيل المبلغ                                                             |                               |
| مدفوعات                                     | مقدم الخدمة     | المبلغ 10                                                                 |                               |
| طرائب اولاين<br>للبوابة الموحدة             |                 | رسوم الخدمة 5 جنيه                                                        |                               |
| خدمات ضرائب<br>اونلاين للبوابة<br>الموحدة   | الخدمة          | إجمالي المبلغ 15                                                          |                               |
| مدفوعات<br>ضرائب اونلاين<br>للبوابة الموحدة | نوع المدفوعة    | بيانات البطاقه                                                            |                               |
| 21091400000031                              | رقم المدفوعة    | رقم البطاقة X000X X000X X000X                                             |                               |
|                                             |                 | تاريخ الصلاحية شهر ¢ سنة ¢                                                |                               |
|                                             |                 | رمۇ الامان<br>رىلە كتابا الكود السى السكون من ۴ (بلار السلىق على البواللغ |                               |
|                                             |                 |                                                                           |                               |
|                                             |                 | ادفع الآن                                                                 |                               |

سيظهر إخطار السداد مما يوضح أنه قد "تم سداد المدفوعة بنجاح" ويمكن أيضاً أن يتم طباعة الإخطار بالضغط على طباعة

| طارالسداد رقم (69 <del>،</del>   | (1045fe68fb134                                      | ×   |
|----------------------------------|-----------------------------------------------------|-----|
|                                  |                                                     |     |
| اسم الممول                       |                                                     |     |
| اسم الشركة                       | N/A                                                 |     |
| رقم التسجيل الضريبي              |                                                     |     |
| رقم إخطار السداد                 | 1045fe68fb134c69                                    |     |
| رقم طلب السداد                   | 02110027363720201226                                |     |
| نوع الضريبة                      | قيمه مضافه                                          |     |
| نوع بند السداد                   | تعويضات                                             | - N |
| قيمة الضريبة (بالجنيه<br>المصري) | 5,000                                               |     |
| مصدر المطالبة                    | غير مرتبطه بمنطومه الميكنه الشامله للأعمال الضريبيه | -   |

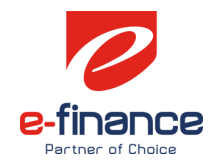

|                                      | إخطارالسداد رقم(045fe68fb134c69                     |                       |
|--------------------------------------|-----------------------------------------------------|-----------------------|
| رقم إخطار السداد                     | 1045fe68fb134c69                                    | a stilles             |
| رقم طلبالسداد                        | 02110027363720201226                                |                       |
| تاريخالسداد                          | 26 دېسمبر 2020 3:19                                 | and the second second |
| تاريخ الطباعة                        | 26 دېسمبر 2020 3:20ص                                |                       |
|                                      |                                                     |                       |
| إسمالمستخدم                          |                                                     |                       |
| اسمالممول                            | •                                                   |                       |
| اسمالشركة                            | N/A                                                 |                       |
| رقم التسجيل الضريبي                  |                                                     |                       |
| نوعالضريبة                           | فتعوضافه                                            |                       |
| قيمة الضريبةالمسددة<br>بالجنيهالمصري | 5,000                                               |                       |
| مصدر المطالبة                        | غير مرتبطه بمنطومه الميكنه الشامله للأعمال الضريبيه |                       |
| بداية الفترةالضريبية                 | 1 أكتوبر 2020 00:2ص                                 |                       |
| نهاية الفترةالضريبية                 | 1 نوفمبر 1:59 2020 ط                                |                       |
| نوع بندالسداد                        | لعويضات                                             |                       |
|                                      | - n3-19 2020 upun 26                                |                       |

بعد الضغط على طباعة يظهر الإخطار بالشكل الموضح ويمكن حفظه أيضا.

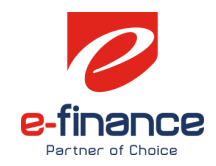

# ٦. المدفوعات المرتبطة بمنظومة الميكنة الشاملة

يتم إختيار المدفوعات المرتبطة بمنظومة الميكنة الشاملة

| الفواتير الإلكترونية | الخدمات | الطلبات المفتوحة | تحديد المواعيد                           | الإشعارات                          | الإقرارات 👻                    | إدارة المستخدمين                               | بيانات الممول | الإشتراكات | الممولون                     |
|----------------------|---------|------------------|------------------------------------------|------------------------------------|--------------------------------|------------------------------------------------|---------------|------------|------------------------------|
|                      |         |                  |                                          | ببية                               | الخدمات الضر.<br>الطعون        | ۰ <b>ـ</b> ـــــــــــــــــــــــــــــــــــ |               |            | الممونون 🔹<br>🖌 تغيير المموز |
|                      |         | ىلە              | ية الميكنة الشاملة<br>ظومة الميكنة الشاه | مر تبطة بمنظوه<br>فير مر تبطة بمند | المدفوعات الا<br>المدفوعات الا |                                                |               |            |                              |
|                      |         |                  |                                          |                                    |                                |                                                |               |            | اسم الممول                   |
|                      |         |                  |                                          |                                    |                                |                                                | N/A           |            | اسم الشركة                   |

تظهر المدفوعات المرتبطة بمنظومة الميكنة الشاملة ويوجد إختيارات لطريقة السداد إما عن طريق بطاقات الائتمان أو عن طريق القنوات الأخرى

| الفواتير الإلكترونية                                                     | لخدمات                     | الطلبات المفتوحة اا                          | تحديد المواعيد ا         | الإشعارات                            | ين الإقرارات 🕶               | إدارة المستخدمي                   | كات بيانات الممول  | ولون الإشتراه                     | المم    |
|--------------------------------------------------------------------------|----------------------------|----------------------------------------------|--------------------------|--------------------------------------|------------------------------|-----------------------------------|--------------------|-----------------------------------|---------|
| ظومة الميكنة الشاملة                                                     | ر تبطة بمنذ                | المدفوعات الغير م                            |                          |                                      |                              |                                   | ت السداد           | السداد اخطارا                     | طلبات   |
| تصفية                                                                    | ~<br>                      | نوع التسجيل الضريبي<br>نهاية الفترة الضريبية | بية <b>ت</b>             | نوع بند السداد<br>بداية الفترة الضرب | <ul> <li>الضريبية</li> </ul> | نوع الضريبة<br>ربع سنة الفترة     | لالبة 🕶<br>مطالبات | حالة المد<br>انتتائج<br>عدد أخر د | تصفية ا |
| الإجراء المطلوب                                                          |                            | آخر موعد للسداد<br>قبل الغرامة               | نهاية الفترة<br>الضريبية | بداية الفترة<br>الضريبية             | حالة المطالبة                | قيمة المطالبة<br>(بالجنيه المصري) | رقم المطالبة       | نوع التسجيل<br>الضريبي            | يداد    |
| لبات السداد السابقة<br>من طريق بطاقات الائتمان<br>من طريق القنوات الأخرى | طا<br>السداد :<br>السداد : | 31 ينابر 2021<br>2:00 ص                      | 31 ديسمبر 2020<br>2:00 ص | 1 دیسمبر 2020<br>2:00 ص              | فى انتظار<br>السداد          | 1,680                             | 000300000488       | -                                 | ار      |
| لبات السداد السابقة<br>عن طريق بطاقات الأنّمان<br>عن طريق القنوات الأخرى | طا<br>السداد :<br>السداد : | 5 يونيو 2020<br>2:00 ص                       | 31 مايو 2020<br>2:00 ص   | 1 مايو 2020<br>2:00 ص                | في انتظار<br>السداد          | 1,000                             | 000300000490       | -                                 | à       |

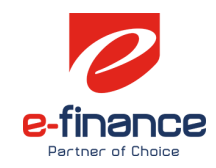

# ٦,١ في حالة الدفع عن طريق بطاقات الائتمان

في حالة إُختيار السداد عن طريق بطاقات الائتمان تظهر الصورة الموضحة أدناه، وأذا كنت تريد الدفع الجزئي يتم تفعيل "هل تريد السداد جزئياً لهذه المطالبة؟" ويتم إدخال المبلغ وبعد ذلك الضغط على تأكيد، إما أذا كنت ستدفع المطالبة كاملة برجاء الضغط على تأكيد مباشرة بعد الموافقة على مدة صلاحية طلب السداد والشروط والإحكام.

| ×   |                                                 | بيانات المطالبة                                                                               |
|-----|-------------------------------------------------|-----------------------------------------------------------------------------------------------|
| *   |                                                 | رقم التسجيل الضريبي                                                                           |
|     | فيمه مضافه                                      | نوع الضريبة                                                                                   |
|     | ضريبه إفرار                                     | نوع بند السداد                                                                                |
|     | N/A                                             | نوع التسجيل الضريبي                                                                           |
|     | 000300000488                                    | رقم المطالبة                                                                                  |
|     | 1,680                                           | قيمة المطالبة (بالجنيه<br>المصري)                                                             |
|     | في انتظار السداد                                | حالة المطالبة                                                                                 |
|     | 1 ديسمبر 2:00 2020 ص                            | بداية الفترة الضريبية                                                                         |
|     | 31 ديسمبر 2020 2000 ص                           | نهاية الفترة الضريبية                                                                         |
|     | 31 يناير 2،00 2021 ص                            | آخر موعد للسداد قبل<br>الغرامة                                                                |
| •   | ؟ 🗩 لا السداد هي 1 ساعات فقط.<br>أحكام<br>تأكيد | هل تريد السداد جزئياً لهذه المطالبة<br>عزيزي الممول صلاحية ط<br>أوافق على <u>الشروط و الأ</u> |
| لاق |                                                 |                                                                                               |

ثم الضغط على تأكيد وظهرت رسالة توضح إنه تم إنشاء الطلب بنجاح ويوضح صلاحية الطلب حيث أنه لابد من الدفع في خلال مدة الصلاحية وفي حالة إنتهاء صلاحية الطلب يتم انشاء طلب جديد

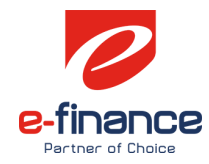

| = () ×                                                                                                    |                                                                                               | بيانات المطالبة                                         | - alas |
|----------------------------------------------------------------------------------------------------|-----------------------------------------------------------------------------------------------|---------------------------------------------------------|--------|
|                                                                                                    | N/A                                                                                           | نوع التسجيل الضريبي                                     | 0      |
| 1 1 1 1 1 1 1 1 1 1 1 1 1 1 1 1 1 1 1                                                                                                    | 0000001090010118                                                                              | رقم المطالبة                                            |        |
|                                                                                                    | 1,250,000                                                                                     | قيمة المطالبة (بالجنيه<br>المصري)                       |        |
| a state of the                                                                                                    | في انتظار السداد                                                                              | حالة المطالبة                                           |        |
| 1 1 1 1 1 1 1 1 1 1 1 1 1 1 1 1 1 1 1                                                                                                    | 1 ديسمبر 2020 2:00 2:00 ص                                                                     | بداية الفترة الضريبية                                   |        |
|                                                                                                    | 31 دېسمبر 2:00 2:00 عن                                                                        | نهاية الفترة الضريبية                                   |        |
|                                                                                                    | 31 دیسمبر 2:00 2:00 عن                                                                        | اخر ميعاد للسداد                                        |        |
| analasian<br>A shadhalan                                                                                                    | ب سداد برقم 01910027363720201225 و صلاحية طلب السداد هو : 26 ديسمبر 2020 2:56 ص.<br>حية الطلب | عزيزي العميل، تم انشاء طل<br>برجاء الدفع قبل انتهاء صلا |        |
| <ul> <li>بالمحمد المحمد المحم<br/>المحمد المحمد المحمد المحمد المحمد المحمد المحمد المحمد المحمد المحم<br/>المحمد المحمد المحمد المحمد المحمد المحمد المحمد المحمد المحمد المحمد المحمد المحمد المحمد المحمد المحمد المحمد المحمد المحم<br/>المحمد المحمد المحمد المحمد المحمد المحمد المحمد المحمد المحمد المحمد المحمد المحمد المحمد المحمد المحمد المحمد المحمد المحمد المحمد المحمد المحمد المحمد المحمد المحمد المحمد المحمد المحمد المحمد المحمد المحمد المحمد المحمد المحمد المحمد المحمد المحمد المحمد المحمد المحمد المحمد المحمد المحمد الم<br/>المحمد المحمد المحمد المحمد المحمد المحمد المحمد المحمد المحمد المحمد المحمد المحمد المحمد المحمد المحمد المحمد المحمد المحمد المحمد المحمد المحمد المحمد المحمد المحمد المحمد المحمد المحمد المحمد المحمد المحمد المحمد المحمد المحمد الم</li></ul> | ادمع الآن حدق اعا                                                                             |                                                         |        |

بعد الضغط على ادفع الان يتم التحويل إلى صفحة بوابة السداد الخاصة بمركز الدفع والتحصيل الالكتروني لوزارة المالية (بوابة المدفوعات الالكترونية) وإدخال بيانات البطاقة وتأكيد الدفع ويظهر الإخطار الذي يوضح أن الدفع قد تم بنجاح كما تم التوضيح مسبقا.

| 144                                         |               |             |    |          |     | (                                     |
|---------------------------------------------|---------------|-------------|----|----------|-----|---------------------------------------|
|                                             | apilo flacter |             |    |          |     | تفاصيل المبلغ                         |
| مدفوعات<br>فوالد اوتلاین<br>الیوایة المودیة | destil pale   | 1230000     |    |          |     | jial<br>Spal                          |
| محمات طوالب<br>الوالين اليوقية<br>الموجدة   | des.53        | 1261210-000 |    |          |     | إرمالي المبلغ                         |
| مدفوعات<br>غرائب اوتلاین<br>البوایة الموحدة | قرع المطوعة   |             |    |          |     | يهانات البطاله                        |
| 20122400000001                              | deptad pbj    |             |    | 51111111 |     | رقم الرطاقة                           |
|                                             |               |             | 21 |          |     | تاريخ المقدية                         |
|                                             |               |             |    | -        | 123 | رمز الامان<br>به دنه این این اس اطل م |

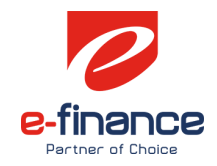

# ٦,٢ في حالة الدفع عن طريق القنوات الأخرى

|   | الفواتير الإلكترونية                                                            | الخدمات      | الطلبات المفتوحة                            | تحديد المواعيد           | الإشعارات                            | الإقرارات 👻         | إدارة المستخدمين                  | ، بيانات الممول | الإشتراكات                | الممولون            |
|---|---------------------------------------------------------------------------------|--------------|---------------------------------------------|--------------------------|--------------------------------------|---------------------|-----------------------------------|-----------------|---------------------------|---------------------|
| I | نظومة الميكنة الشاملة                                                           | ِ مر تبطة بم | المدفوعات الغير                             |                          |                                      |                     |                                   | السداد          | اخطارات                   | طلبات السداد        |
|   | تصفية                                                                           | • .          | نوع التسجيل الضريبي<br>نهاية الفترة الضريبي | بية ق                    | نوع بند السداد<br>بداية الفترة الضرب | ◄<br>لضريبية ◄      | نوع الضريبة<br>ربع سنة الفترة ا   | بة 🔻<br>البات   | حالة المطال<br>عدد أخر مط | تصفية النتائج       |
|   | الإجراء المطلوب                                                                 |              | آخر موعد للسداد<br>قبل الغرامة              | نهاية الفترة<br>الضريبية | بداية الفترة<br>الضريبية             | حالة المطالبة       | قيمة المطالبة<br>(بالجنيه المصري) | رقم المطالبة    | نسجيل<br>ريبي             | نوع الا<br>سداد الض |
| • | طلبات السداد السابقة<br>د عن طريق بطاقات الاُنتمان<br>اد عن طريق القنوات الأخرى | السدار       | 31 ينابر 2021<br>2:00 ص                     | 31 دیسمبر 2020<br>2:00 ص | 1 دیسمبر 2020<br>2:00 ص              | فى انتظار<br>السداد | 1,680                             | 00030000048     | 3 -                       | غرار                |
|   | طلبات السداد السابقة<br>د عن طريق بطاقات الائتمان<br>اد عن طريق القنوات الأخرى  | السدار       | 5 يونيو 2020<br>2:00 ص                      | 31 مايو 2020<br>2:00 ص   | 1 مايو 2020<br>2:00 ص                | في انتظار<br>السداد | 1,000                             | 000300000490    | ) -                       | aės                 |

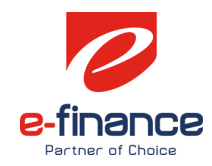

#### ثم بعد ذلك ستظهر الشاشة التالية ويتم الضغط على طباعة

| ريزي الممول يمكنك من خلار<br>برع البنوك – منظومة السداد | ر قم المطالبة بسدادها من خلال قنوات السداد الأخرى والتي تضم على سبيل المثال لا الحصر:<br>لشركات (Corporate Payment System (CPS |
|---------------------------------------------------------|----------------------------------------------------------------------------------------------------|
| فايعكنك ظباعة بيانات العظ                               | بة من خلال هذه الصفحة.                                                                                                    |
| 🛆 عزيزي الممول، يجب الاتقوم ب                           | حاد أي مطالبة مرثين من خلال قنائي سحاد في نفس الثوقيت ويتحمل الممول مسئولية قيامه بذلاء.                                       |
| اسم المعول                                              |                                                                                                    |
| اسم الشركة                                              | 11/A                                                                                                    |
| رقم التسجيل الضريبي                                     | 100273637                                                                                                    |
| نوع الضريبة                                             | قيمه مضافه                                                                                                    |
| نوع بند السداد                                          | ضرببة إقرار                                                                                                    |
| نوع التسجيل الضريبي                                     | N/A                                                                                                    |
| رقم المطالبة                                            | 000300000488                                                                                                    |
| قيمة المطالبة (بالجنيه<br>المصري)                       | 1,680                                                                                                    |
| حالة المطالبة                                           | في انتظار السحاد                                                                                                    |
| بداية الفترة الضريبية                                   | 1 دېسمبر 2000 2020 دى                                                                                                    |
| نهاية الفترة الضريبية                                   | 31 دېسمبر 2000 دى                                                                                                    |
| آخر موعد للسداد قبل<br>الغرامة                          | 31 يالير 2:00 2021 دن                                                                                                    |